附件 2

吉林大学珠海学院 2018 届高校毕业生系列供需见面活动

### 参会申请流程

温馨提示:之前已完成企业注册、完善企业资料、成功入驻网站的企业,请忽略前三步直接进入第四步"招聘会报名"填报即可。

### 一、 用人单位注册

1、在用人单位登录界面点击"企业注册"或登

录 <u>http://jluzh.jobsys.cn/com/?a=reg</u>,可直接进入单位账号注册界面。

2、所输入单位名称须与提交的营业执照或其他证件名称一致,即一证一号。

| ,填写用 | ① 一 一 一 |                       | 3<br>验证邮箱完成注册 |  |
|------|---------|-----------------------|---------------|--|
|      | _       | 单位名称                  |               |  |
| 单位名称 | 填写单位名   | 称                     |               |  |
|      | 输入单位名称  | ,根据相关提示,完成注册操作<br>下一步 | Ę             |  |
|      |         |                       | 已有账号,立即登录     |  |

|      | 贵单位尚未在本系统注册使用,请注册新则               | 张号。               |
|------|-----------------------------------|-------------------|
|      | 注册新账号                             |                   |
| 用户名  | 用户名                               | ±                 |
| 常用邮箱 | 常用邮箱                              |                   |
| 登录密码 | 登录密码                              | â                 |
| 确认密码 | 确认密码                              | Â                 |
| 验证码  | 验证码,不区分大小                         | 88                |
|      | <ul><li>✓ 我已阅读并同意《注册协议》</li></ul> |                   |
|      | 注册                                |                   |
|      |                                   | 已有账号,立即登录<br>找回密码 |
|      |                                   |                   |

(1) 若贵单位未注册过,请在输入单位名称后点击下一步,按系统指引操作;

#### (2) 若系统提示贵单位已注册,如图:

|                                                   | <b>1</b><br>填写用人单位名称                                          |                            |                                              |  |
|---------------------------------------------------|---------------------------------------------------------------|----------------------------|----------------------------------------------|--|
|                                                   | 贵单位已有法                                                        | 主册账号, 可以传                  | 使用直接登录                                       |  |
| 广州市                                               | 有限公司(旧)                                                       | 账号)                        |                                              |  |
| 登录账号: ————————————————————————————————————        | -                                                             | 注册时)<br>注册学标<br>联系电话       | 司: 2014-02-12<br>햧: 广东工业大学<br>舌: 134****5831 |  |
| 广州市                                               | 有限公司                                                          |                            |                                              |  |
| 登录账号:<br>注册邮箱:<br>联系姓名:尹*                         |                                                               | 注册时间:2<br>注册学校:「<br>联系电话:0 | 2015-02-11<br><sup></sup> 东工业大学<br>*******   |  |
| 记得密码,去登录<br>若非本单位注册账号;<br>若不记得密码,请使;<br>若注册邮箱已无法找 | 。<br>这回重新注册<br>用邮 <mark>"我回察码</mark><br>可,选择 <b>10</b> 0号我可可能 |                            |                                              |  |

【a】 根据系统提示的"登录账号"和密码,选择"记得密码,去登录";

| 用人单位管理中心                    |
|-----------------------------|
|                             |
| 用P名 <b>1</b><br>密码 <b>回</b> |
| 验证码,不区分大小器                  |
| 点击更新 登录                     |
| 立即注册 忘记密码了?                 |
|                             |

【b】 若账号及邮箱均正常使用,但不记得密码,可点击【找回密码】,通过注册邮箱 激活、重置密码;

|     | 找回密码           |      |
|-----|----------------|------|
| 用户名 | 用户名或邮箱         | Ŧ    |
| 會证码 | 验证码,不区分大小      | 82   |
|     | A K Y 看不清? 点击更 | 新    |
|     | 发送邮件           |      |
|     | 邮箱已经不可用,账号申诉   | 返回登录 |

【c】若原经办人(即联系人)已离职或邮箱已无法使用,不能通过"找回密码"功能,可点击"账号申诉"功能,按系统提示,提交所需材料申请申诉,待管理审核后即可使用。

| ;         | <b>1</b><br>找回账号 | 2<br>阅读找回须知,提交: | 资料验证身份 |  |
|-----------|------------------|-----------------|--------|--|
| 登录账号或单位名称 | 填写登录账号           | 或单位名称           | 搜索     |  |
|           | -                |                 | 1      |  |

| 献日な物 |                                            |
|------|--------------------------------------------|
| 默写有种 |                                            |
| 企业名称 | 企业名称                                       |
| 营业执照 |                                            |
|      | 选择文件 未选择任何文件                               |
|      | ● 允许的图片格式: jpg / gif / bmp / png; 大小限制: 2M |
| 联系人  | 联系人                                        |
| 联系电话 | 联系电话                                       |
| 注册邮箱 | 注册邮箱                                       |
|      | 更新邮箱,信息验证后回发送修改密码链接到该邮箱                    |
| 验证码  | 验证码,不区分大小                                  |
|      | る ひ AA 看不清? 点击更新                           |
|      | ✓ 我已阅读并同意《账号找回须知》                          |
|      | 提交                                         |
|      | 已有账号,立即登录<br>记得邮箱,直接通过邮箱找回密码               |

## 二、 完善单位信息

1、公司信息每一项为必填项,完善的公司信息有助于更快速的入驻学校

|                | ■ 请输入您需要 | 查找的内容                |        |     |         |                  |                     |      |          |        |
|----------------|----------|----------------------|--------|-----|---------|------------------|---------------------|------|----------|--------|
|                |          | . 0                  |        |     |         |                  |                     | ₩    | 关闭操作▼    | ☞ 退出   |
| •              | 单位信息     |                      |        |     | ^       | 联系方式             |                     |      |          | ^      |
| 骨 主界面          | *单位名称    |                      |        |     |         | *联系人             |                     |      |          |        |
| 🖵 公司信息         | 简 称      |                      |        |     |         | *联系电话            |                     |      |          |        |
| 基本信息           | *成立时间    |                      |        | Ê   |         |                  | ❶ 格式:区号-电话号码-分机 或 手 | N4   |          |        |
| 营业执照<br>公司LOGO | *单位性质    | 股份有限公司               |        | Q   |         | *邮 箱             |                     |      |          |        |
| 电子地图           | *所属行业    | 专用仪器仪表制造             | :=     | Q   |         | 传真号码             |                     |      |          |        |
| 发票信息           | *注册资金    | 人民币 • 万              | ī      |     |         |                  | ❶ 格式:区号-电话号码-分机     |      |          |        |
| ♥ 在线职位招聘管理     | *单倍超雄    | 小刑                   |        |     |         | 其他电话             |                     |      |          |        |
| ▶ 招聘宣讲管理       | 十世滅漢     | 112                  |        |     |         | 网址               |                     |      |          |        |
| o% 学校管理        | *员工人教    | 100-499人             |        | ٣   |         | *所属地区            |                     | =    | I Q      |        |
| ¢\$ 服务设置       | 口号或标语    |                      |        |     |         | *详细地址            |                     |      |          |        |
| ▲ 账户管理         |          |                      |        |     |         |                  |                     |      |          |        |
|                | 单位概况     |                      |        |     |         |                  |                     |      |          |        |
|                |          |                      |        |     |         |                  |                     |      |          |        |
|                | 标签       |                      |        |     |         |                  |                     |      |          |        |
|                | *详细介绍    |                      |        |     |         |                  |                     |      |          |        |
|                | BIUABE   | 自定义标是 ▼ 段落   ▼ arial | • 16px | • A | • 🏘 • 📕 | Ξ <u>∃</u> ∎ ∞ % | E E E I I I E       | 13 8 | > ■   ≜・ | ₹- (≣- |

2、上传单位营业执照等文件

|   |                       |   | ( 首页 营业 | 法执照 ⊗   |                               |                                        |                                        |  | ₽ | 关闭操作▼ | 0 |
|---|-----------------------|---|---------|---------|-------------------------------|----------------------------------------|----------------------------------------|--|---|-------|---|
|   | <b>-</b>              |   | 上商汪册信息  |         |                               |                                        |                                        |  |   |       |   |
| ñ | 主界面                   |   |         | ⁺证件号码   | <ul> <li>● 统一社会信用代</li> </ul> | 闷、营业执照号码或                              | 组织机                                    |  |   |       |   |
| Ţ | 公司信息<br>其 <b>太</b> 信息 | ~ |         |         | 构代码<br>① 不含"-"号,仅由            | 字母和数字组成                                |                                        |  |   |       |   |
|   | 营业执照                  |   |         | *成立时间   | 2012-11-30                    |                                        | <b>m</b>                               |  |   |       |   |
|   | 公司LOGO<br>电子地图        |   |         | *上传证件图片 | ❶ 可上传营业执照                     | 國或组织机构代码证                              | - 13                                   |  |   |       |   |
|   | 发票信息                  |   |         |         |                               |                                        | 00000000000000000000000000000000000000 |  |   |       |   |
|   | 在线职位招聘管理              | < |         |         | 曹                             | 业执照                                    | 200200000                              |  |   |       |   |
| ۲ | 招聘宣讲管理                | < |         |         | neograeous                    | (副本)<br>(副本)<br><sup>最大</sup> Stissorr | 12000                                  |  |   |       |   |

注:所填证件号码需与提交证件一致,建议提交新版工商营业执照为佳,包含统一社会信 用码。(若单位未上传资质文件,学校将审核不通过,单位所发布信息也无法在网站、微 信公众号上显示) 3、当登录时出现以下页面的表明企业资料未完善,请尽快完善以免影响后续 正常使用

|                | ■ · 神仙入定高東面打的方面                |                       |     |   |   |   |      |         |
|----------------|--------------------------------|-----------------------|-----|---|---|---|------|---------|
|                | 用人单位操作引导                       |                       |     |   |   | × | 关闭操作 | ▼ 0• 退出 |
| testusername - | 1、汽圈单位基本信息,2、上传单位认证资历,3、选择入驻学校 | 发布参与招聘者动              |     |   |   |   |      |         |
| ∉ 主界面          | 一、完善企业基本信息                     |                       |     |   |   |   |      |         |
| 🖵 公司信息         | 单位信息                           |                       |     |   | ^ |   |      |         |
| ♥ 在线取位招聘管      | 单位名称                           |                       |     |   |   |   |      |         |
| ● 招聘宣讲管理       | 注册时间                           |                       | 8   |   |   |   |      |         |
| o\$ 学校管理       | 单位性质                           |                       |     |   |   |   |      |         |
| od 服务设置        | 所属行业                           |                       | ≣ Q |   |   |   |      |         |
| ▲ 账户管理         | 注册资金                           | 人民行 * 万               |     |   |   |   |      |         |
|                | 血心·神·明                         | 20.70                 |     |   |   |   |      |         |
|                |                                | MUE                   |     | 1 |   |   |      |         |
|                | 贝工人数                           | 40,664 P              |     |   |   |   |      |         |
|                |                                |                       |     |   |   |   |      |         |
|                | 联系人信息                          |                       |     |   | ^ |   |      |         |
|                | 联系人                            |                       |     |   |   |   |      |         |
|                | 联系电话                           | 区号-号码-分机 滅 手机号        |     |   |   |   |      |         |
|                |                                | ● 模式: 区号电话号码-分机 筑 手机号 |     |   |   |   |      |         |
|                | 联系邮箱                           |                       |     |   |   |   |      |         |
|                | 当前时间: 2017年9月20日 23:20:25      |                       |     |   |   | q |      |         |

|                 | · 编辑人名英英意姓的内容             |                                            |                                                                                                    |
|-----------------|---------------------------|--------------------------------------------|----------------------------------------------------------------------------------------------------|
|                 | 用人单位操作引导                  |                                            | × ##= 10月出                                                                                                    |
| testusername +  | 二、认证信息                    |                                            | and the second second se |
| # 主席面<br>□ 公司集合 | 重体分析                      | Ø 绕一社会强用代码、量让铁局有到或组织机构代码Ø 不含公共,但直接每年的实现成式的 |                                                                                                    |
| ** 在接触的服務管理     | 上後证件图片                    | ●可上換當並执際或違原執持代詞证                           |                                                                                                    |
| ● 田崎田市営用        |                           |                                            |                                                                                                    |
| ≪ 学校定理          |                           |                                            |                                                                                                    |
| o( ) 面的设置       |                           |                                            |                                                                                                    |
| A 8.028         |                           | 暂无图片                                       |                                                                                                    |
|                 |                           | Ø 元は昭国所語式: jpg / gt / bmg / png i 元小根間: ZM |                                                                                                    |
|                 |                           |                                            |                                                                                                    |
|                 |                           | <ul> <li>▼ T=#</li> </ul>                  |                                                                                                    |
|                 | 当期时间: 2017年9月20日 23 25 59 |                                            | © 2015-2016.JobStys.cn                                                                                                    |

## 三、 入驻学校

1、用人单位登陆后可点击<学校管理>申请入驻吉林大学珠海学院,经管理员 审核通过后方可入驻,入驻后可以了解我校的相关生源信息、发布招聘信息、 申请宣讲会、参与学校的招聘会及接收学生在线投递简历等。

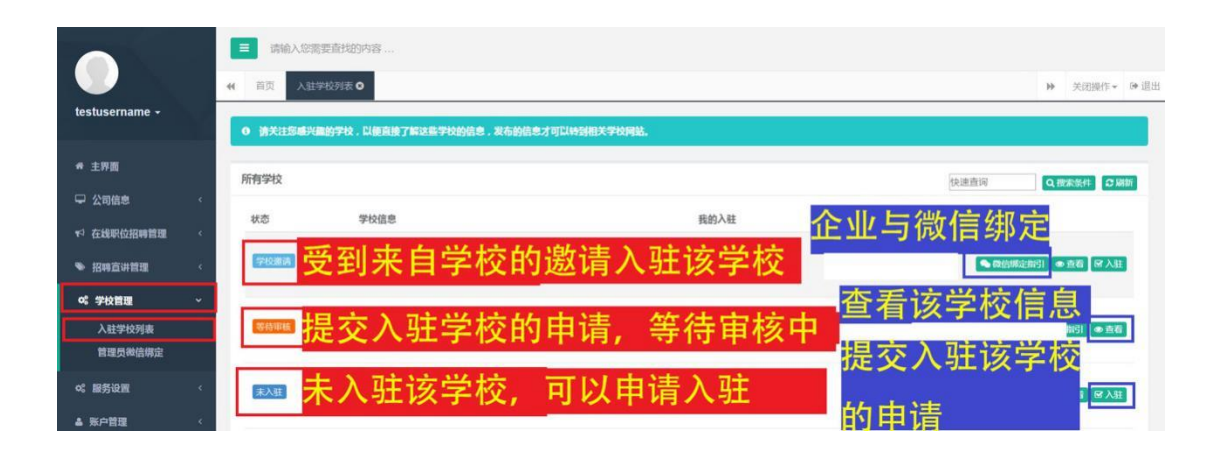

2、点击<管理员微信绑定>,按流程指示扫码绑定管理员微信,申请招聘会审核 通过通知将以微信的方式发送至管理员微信端,请留言查收。

|                |   | 0 设置负责每个学校招聘的的管理人员,信 | ₹于 <b>鋆收对应学长的生革、就业招聘信息;扫码关</b> 联管理员徽信号,每个学校最多设置5名管理人员。          |        |
|----------------|---|----------------------|-----------------------------------------------------------------|--------|
| 骨 主界面          |   | 学校名称                 | # 去                                                             |        |
| 🖵 公司信息         | < |                      |                                                                 |        |
| ♥ 在线职位招聘管理     | < | 关联学校                 |                                                                 |        |
| ≫ 招聘宣讲管理       | < | 学校名称                 | 绑定人员                                                            | 绑定操作   |
| <b>4%</b> 学校管理 | ~ |                      | 水土和全体面已發作                                                       |        |
| λ 矿学称제素        |   | (高)广东南华工商职业学院        | 四水 初止目 建只碱口<br>当前学校已开通招聘信息通知、提醒和签到等微信服务功能。点击右侧按钮,完成以下关注和绑定管理员操作 | 微信绑定指引 |
| 管理员微信绑定        |   |                      |                                                                 |        |
| ¢\$ 服务设置       | ۲ | 吉林大学珠海学院             | 尚未绑定管理员数倍<br>当前学校已开通探聘信息通知、提醒和签到等做信服务功能。点击右创扶钮,完成以下关注和绑定管理员操作   | 微信绑定指引 |
| ▲ 账户管理         | < |                      |                                                                 |        |

# 四 、申请参加校园招聘会

1、用人单位申请

| testusername -                                               | <ul> <li>■ 満給入認調要許紹內容</li> <li>※ 商页 校明的学々○</li> <li>&gt;&gt; S可以申請今集大収易校等分前公開用申金</li> </ul>                                                                                                    | 关闭操作 - 🕩 退出                                  |
|--------------------------------------------------------------|----------------------------------------------------------------------------------------------------|----------------------------------------------|
| ◆ 主界面                                                        | 招聘会列表 快速意间 Q.2006.65.1 Q.                                                                                                    | M他条件 2 刷新                                    |
| ◆ 公司信息                                                       |                                                                                                    |                                              |
| <ul> <li>招聘宣讲管理</li> <li>校园宣讲会</li> <li>校園招聘会</li> </ul>     | ▲<br>本申请的可以提交申请<br>◎ 09/26 17:10<br>3 按步骤逐步提交信息<br>● 09/26 17:10<br>■ 0 09/26 17:10                                                                                                    | 步骤1:中访参加<br>步骤2:发布图位<br>步骤3:打印刷机<br>4:上传简执照料 |
| <ul> <li>○6 学校指理</li> <li>○6 服务设置</li> <li>▲ 账户管理</li> </ul> | Elaster         Elaster         73         128           Elaster         Elaster         73         128           Elaster         Elaster         73         128           Elaster         Elaster         73         128           Elaster         Elaster         73         128           Elaster         Elaster         73         128           Elaster         Elaster         73         128           Elaster         Elaster         73         128           Elaster         Elaster         73         128           Elaster         Elaster         73         128           Elaster         Elaster         73         128           Elaster         Elaster         73         128           Elaster         Elaster         73         10 | 步骤1:申請参加<br>步骤2:安心率位<br>步骤3:打印回执<br>4:上纬阅执2时 |

步骤1:申请参加

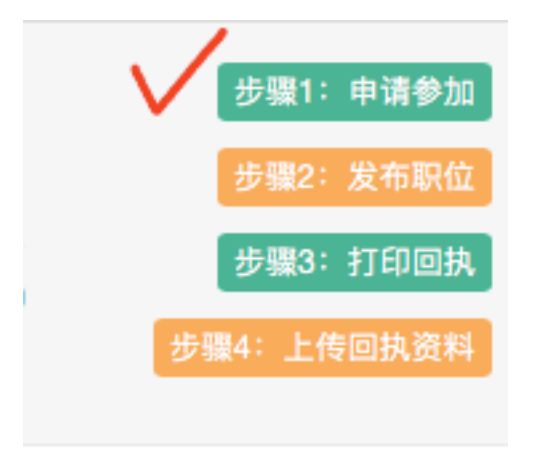

按页面提示将信息完善后提交即可

|            | 请输入您需要查找的内容     | E en e                          |                             |              |
|------------|-----------------|---------------------------------|-----------------------------|--------------|
|            | ↔ 首页 校园招聘会 ○    |                                 |                             | ▶ 关闭操作。 ≫ 退出 |
| xiaotian + | • 清清写报名资料后,打印中国 | 1天并孤章,上传或发传真到学校。                |                             | 《送田列表        |
| ★ 主界調      | 福名资料            |                                 | <b>招酬会信息</b>                |              |
| □ 公司信息 〈   |                 |                                 |                             |              |
| ★ 在线职位招聘管理 | 审核状态            | 已确认                             | 举办学校: 吉林大学珠海学院              |              |
| ● 招聘室讲管理 ~ | 參会单位名称          | 小天发展有限公司                        | 舉办时间: 2017-10-27 14:25:00   |              |
| 校园室讲会      | 需求展位数           | 1                               | 學办地点: ♀ test                |              |
| 校觐招聘会      | 参会人数            | 3                               | 申请截止时间: 2017-10-28 19:50:00 |              |
| o; 学校教理 ·  | 參会費用            | 1                               | 殿位臣: 2元/个                   |              |
| o: 服务设置 <  | 撤费方式            | ○ 環场鐵付 ● 转散支付                   | 申请说明:                       |              |
| ▲ 账户管理 〈   | 是否制作海报          | ● 統一制作 ○ 自制自带                   | test                        |              |
|            | 单位简介            | 选择统一制作周报。必须填写单位简介               | 其他说明:                       |              |
|            |                 |                                 |                             |              |
|            |                 | (用于制作海报,跟200字以内。选择统一制作海报,必须填写。) |                             |              |
|            |                 |                                 | 招導会信息                       | ^            |
|            | 单位联系人           | 小天                              | test                        |              |
|            | 联系电话            |                                 |                             |              |
|            | 移动电话            |                                 |                             |              |
|            | #5 #6           |                                 |                             |              |
|            | QQ7             | 1.                              |                             |              |

#### 步骤 2: 发布职位

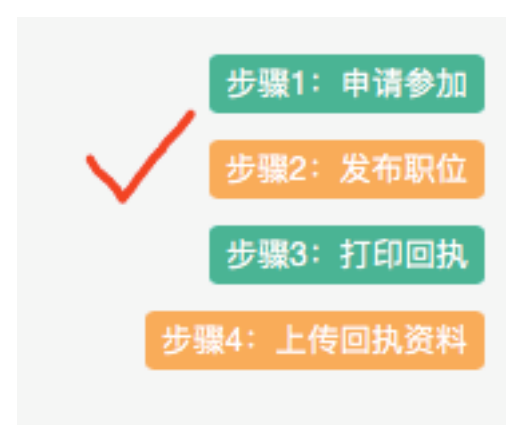

| <b>○</b> 头像           | ■ 请输入您需要查找的内                                                  | 眉          |      |        |      |      |           |           |    |       |                 |         |
|-----------------------|---------------------------------------------------------------|------------|------|--------|------|------|-----------|-----------|----|-------|-----------------|---------|
|                       | ◀ 首页 校園掘聘会 ●                                                  |            |      |        |      |      |           |           |    | <br>_ | ▶ 关闭操作 *        | () 送出   |
| xiaotian ~            | 0 据联合名称: test                                                 |            |      |        |      |      |           |           |    |       |                 | 23R÷    |
| ✿ 主界面                 | <ul> <li>○ 招聘会时间: 2017年10月2</li> <li>▼ 招聘会地点: test</li> </ul> | 1912 16:15 |      |        | 发布   | F职位  |           |           | ×  |       |                 |         |
| 🖵 公司信息                | ·                                                             |            |      |        |      |      |           |           |    |       |                 |         |
| ♥ 在线限位解聘管理            | < 适回招聘会列表                                                     | 制新列表 发布新职员 | 职位名称 | test   |      |      |           |           |    |       |                 |         |
| ● 经营造清管理              | •                                                             |            | 招聘人数 | 1      |      | 臺資范围 | ¥ 100     | ¥ 200     |    |       |                 |         |
| <b>校园宣讲会</b><br>校园招聘会 | 曾本英龟鼎位                                                        |            |      |        |      |      | ● 月發,0为面谈 | ● 月晷,0为面设 |    |       |                 |         |
| at 学校管理               |                                                               |            | 学历要求 | 本科     | *    | 专业要求 |           | -         |    |       |                 |         |
| o\$ 厮务设置              |                                                               |            | 取位描述 | test   |      |      |           |           |    |       |                 |         |
| ▲ 账户管理                |                                                               |            |      |        |      |      |           |           |    |       |                 |         |
|                       |                                                               |            |      |        |      |      |           |           |    |       |                 |         |
|                       |                                                               |            |      |        |      |      |           |           |    |       |                 |         |
|                       |                                                               |            | 其 他  | ☑ 是否公开 |      |      |           |           |    |       |                 |         |
|                       |                                                               |            | 验证明  | hpļti  | hPth |      |           |           |    |       |                 |         |
|                       |                                                               |            |      |        |      |      |           |           |    |       |                 |         |
|                       |                                                               |            |      |        |      |      |           | 关闭        | 保存 |       |                 |         |
|                       |                                                               |            |      |        |      |      |           |           |    |       |                 |         |
|                       | 当前时间: 2017年10月13日 16:4                                        | 7:35       |      |        |      |      |           |           |    |       | © 2015-2016 Job | bSys.cn |

(注:若职位对专业无需求则【专业要求】可以不填)

步骤 3: 打印回执

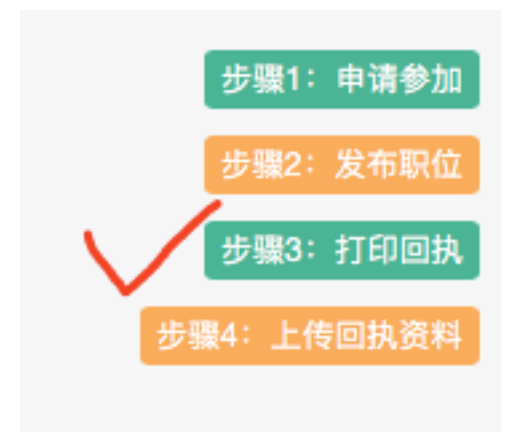

本页面确认信息无误后打印回执

| 广东省2018届高校毕业生系列供需见面活动(珠海地区专场) |                                                       |           |            |        |         |
|-------------------------------|-------------------------------------------------------|-----------|------------|--------|---------|
| 波力时间 <b>2017-1</b> 1          | 1.02.06.3                                             | 参会佣V      | 、回扨        |        |         |
| 举办地占 吉林大学                     | 1-03 00:3<br>(珠海堂院                                    | .0        |            |        |         |
|                               |                                                       |           |            |        |         |
|                               |                                                       | 单位参会      | 会资料        |        |         |
| 参展单位                          | tses有                                                 | ſ限公司      |            |        |         |
| 联系人                           | 1111                                                  |           | 邮 箱        | 444@16 | i3.com  |
| 移动电话                          | 13631                                                 | 242565    | 联系电话       | 136312 | 42568   |
| 传真号码                          |                                                       |           | 其他联系方<br>式 |        |         |
| 单位地址                          | 04401                                                 | 01[]111   |            |        |         |
| 需求展位数                         | 1                                                     | 个         | 收费标准       | È      | 300元/展位 |
| 参会人数                          | 2                                                     | А         |            |        |         |
| 发票类型                          | 口普通                                                   | 曾值税电子发票 □ | 纸质发票       |        |         |
| *发票抬头                         | tses有限                                                | ·公司       |            |        |         |
| *统一社会信用代码                     |                                                       |           |            |        |         |
| 宣传物品                          | 参会企业招聘信息除了统一印制的以外,可以携带易拉宝[]X展架等宣传材料,<br>但原则上总数不得超过两个。 |           |            |        |         |
| 备注                            | 111111                                                | 111111111 |            |        |         |
| 参展单位(蓥章)                      |                                                       |           |            |        |         |
|                               |                                                       |           |            |        |         |
|                               |                                                       | 经办人:      |            |        |         |
|                               |                                                       | 平 月 日     |            |        |         |
|                               |                                                       | * ~ *     | 页 知        |        |         |
|                               |                                                       |           | 24 241     |        |         |

请将本回执下载填写完并打印,加盖人力资源部或单位公章后,将扫描件上传至网站 "上交打印回执"处;

步骤 4: 上传回执资料

|          | 步骤1:申请参加  |
|----------|-----------|
|          | 步骤2:发布职位  |
| 1        | 步骤3:打印回执  |
| <b>大</b> | 聚4:上传回执资料 |
| V        |           |

将本页面所需的资料提交即可

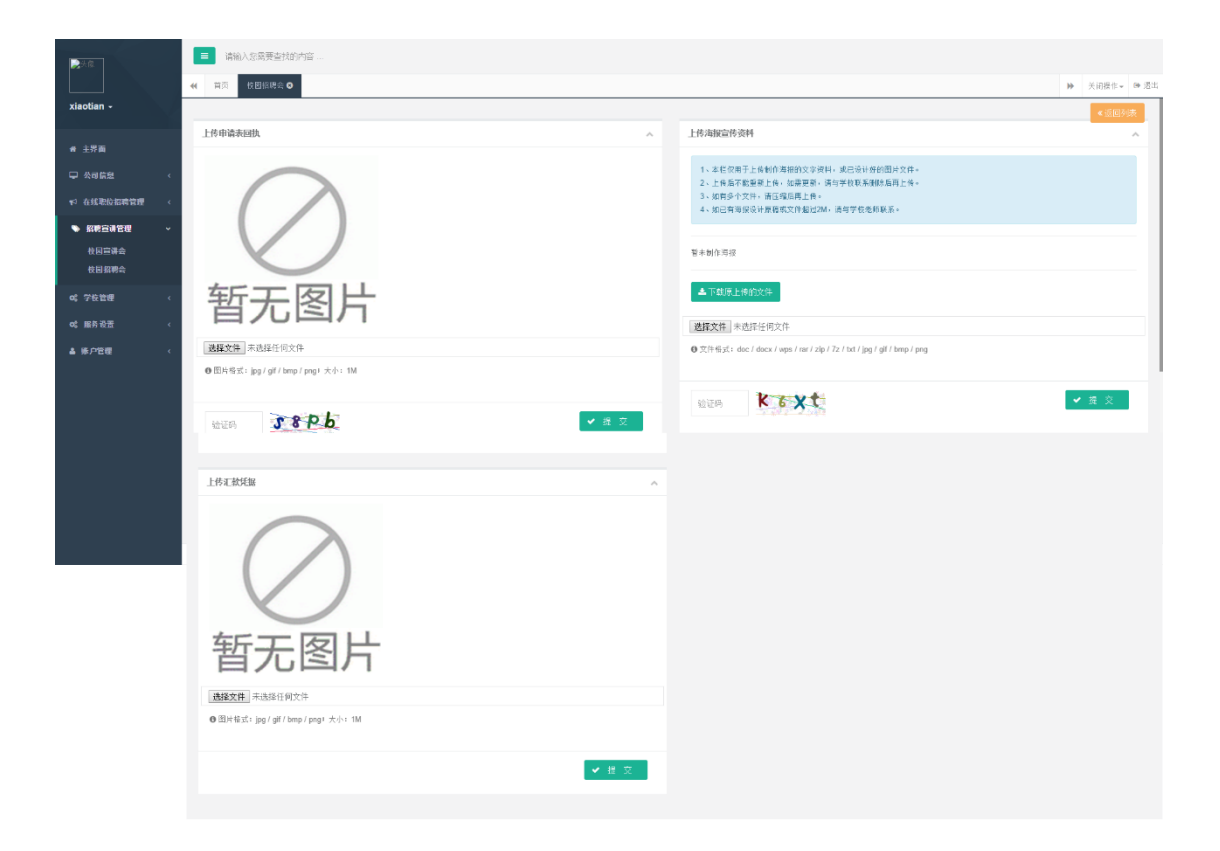

按以上步骤操作后,等待学校管理员审核。

2、审核通过后,我校将向企业绑定的管理人微信、邮箱发出参会并缴费的通知。